# 8 寸热敏打印机中性使用说明书

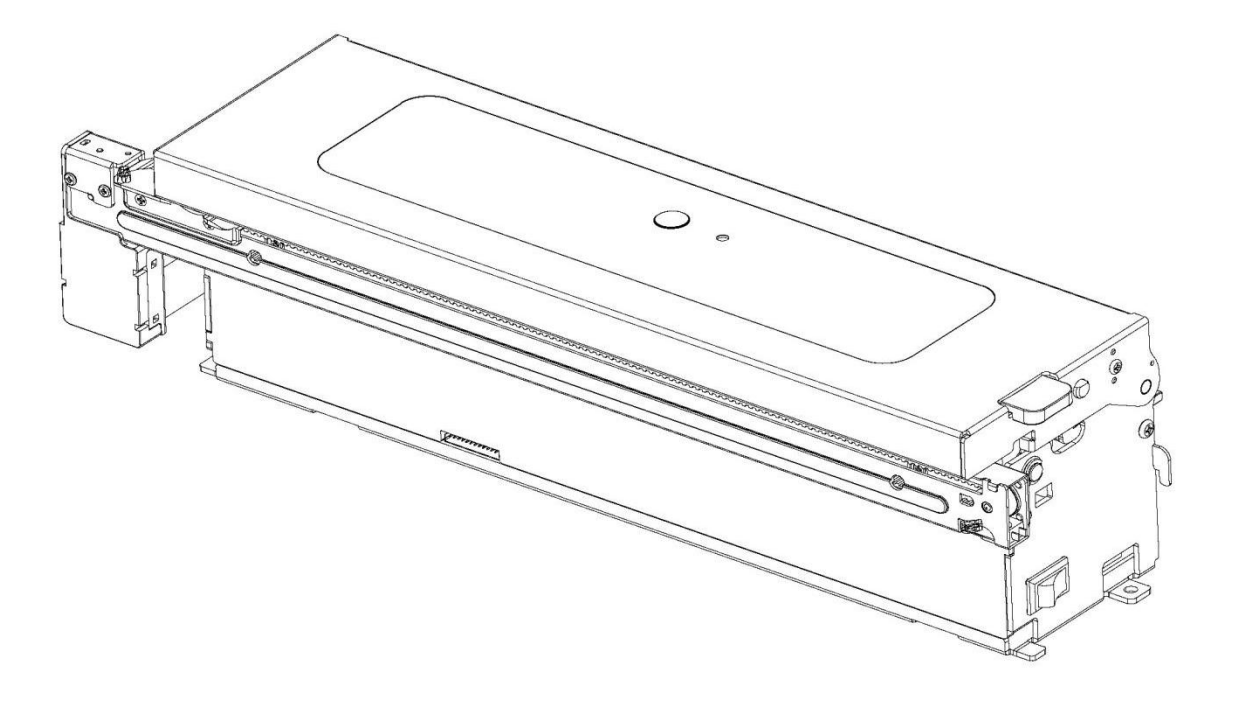

目录

| 第一章 特点与性能               | 3  |
|-------------------------|----|
| 1.1 简介                  | 3  |
| 1.2 打印性能                | 3  |
| 1.3 打印纸                 | 3  |
| 1.4 接口形式                | 4  |
| 第二章 操作说明                | 4  |
| 2.1 打印机外型               | 4  |
| 2.2 切纸机芯                | 6  |
| 2.3 纸卷支架(选配)            | 6  |
| 2.4 出纸嘴组件(选配)           | 7  |
| 2.5 容纸回收处理器(选配)         | 8  |
| 2.6 接口连接                | 10 |
| 2.6.1 USB 接口            |    |
| 2.6.2 串行通讯接口            | 10 |
| 2.6.3 电源接口              | 11 |
| 2.7 指示灯和按键操作            | 11 |
| 2.7.1 电源开关              | 11 |
| 2.7.2 进纸按键              | 11 |
| 2.7.3 开盖拨杆              | 11 |
| 2.7.4 指示灯               | 11 |
| 2.7.5 蜂鸣器               | 12 |
| 2.8 自检测                 | 12 |
| 2.8.1 标准机型              | 12 |
| 2.8.2 带有 WiFi 或者蓝牙功能的机型 | 12 |
| 2.8.3 自检方法              | 12 |
| 2.9 打印模式切换              | 12 |
| 第三章 打印驱动安装              | 12 |
| 3.1 PC 端驱动              | 12 |
| 第四章 注意事项                | 12 |
| 第五章 质量保证及维修             | 13 |
| 5.1 维修                  | 13 |
| 5.2 保修                  | 13 |
| 第六章 指令集                 | 14 |
| 6.1【打印光栅位图】             | 14 |
| 6.2【执行 n 点行走纸】          | 14 |
| 6.3【切刀指令】               | 15 |
| 6.4【当前纸张模式切换指令】         | 15 |
| 6.5【学习指令】               | 15 |
| 6.6【速度档位指令】             | 15 |
| 6.7【浓度档位指令】             | 15 |
| 6.8【实时状态传输】             | 16 |
| 6.9【对齐方式指令】             | 16 |
| 6.10【黑标定位后纸偏移设置指令】      | 17 |
| 6.11【执行 n 点行退纸】         | 17 |

# 第一章 特点与性能

# 1.1 简介

8 寸热敏打印机采用模块化组合设计,可灵活配置部署。内置热敏打印头以及控制电路,是一款体积小、重量轻的高科技产品,具有打印速度快、打印质量高,性能可靠,自动切纸,纸卷容量大(另配我公司设计生产的匹配该机器的纸卷支架),以及增加容纸收回处理器(另配我公司设计生产的匹配该机器的容纸收回处理器);方便安装固定, 多类型串口数据通信、支持多系统,操作简单等优点,可内置于多型设备,广泛应用于医疗、行政服务等设备的输出端。

8 寸热敏打印机芯具有 RS232 串口、USB 接口与主机进行通讯。

### 1.2 打印性能

- 打印方式:行式热敏打印。
- 打印密度: 8 点/mm (203dpi), 1728 点/行。
- 打印速度:最大打印速度为 100mm/s。
- 有效打印宽度: 216mm。
- 打印纸宽: 210~216mm (建议)。
- 产品尺寸: 88.4(L) X 265 (W) X 78(H) mm。
- 输入电压: 24.0V——3.0A。
- 工作环境: 0~50℃(温度), 10~80%(湿度)。
- 可靠性:
- 打印头寿命: 50km。
- •
- 使用条件:
- ◆ \*打印 12×24 西文字符,间歇重复打印。
- ◆ \*使用标准热敏打印纸。

### 1.3 打印纸

纸张类型:

- 1)标准热敏打印纸 210±1mm (建议);
- 2)标签热敏纸;
- 3)黑标热敏纸:黑标标识建议贯穿整张纸张宽度或者黑标标识中心距纸张宽
- 度方向中心位置 20.5~22.5mm 处。如下图 1-1-1。

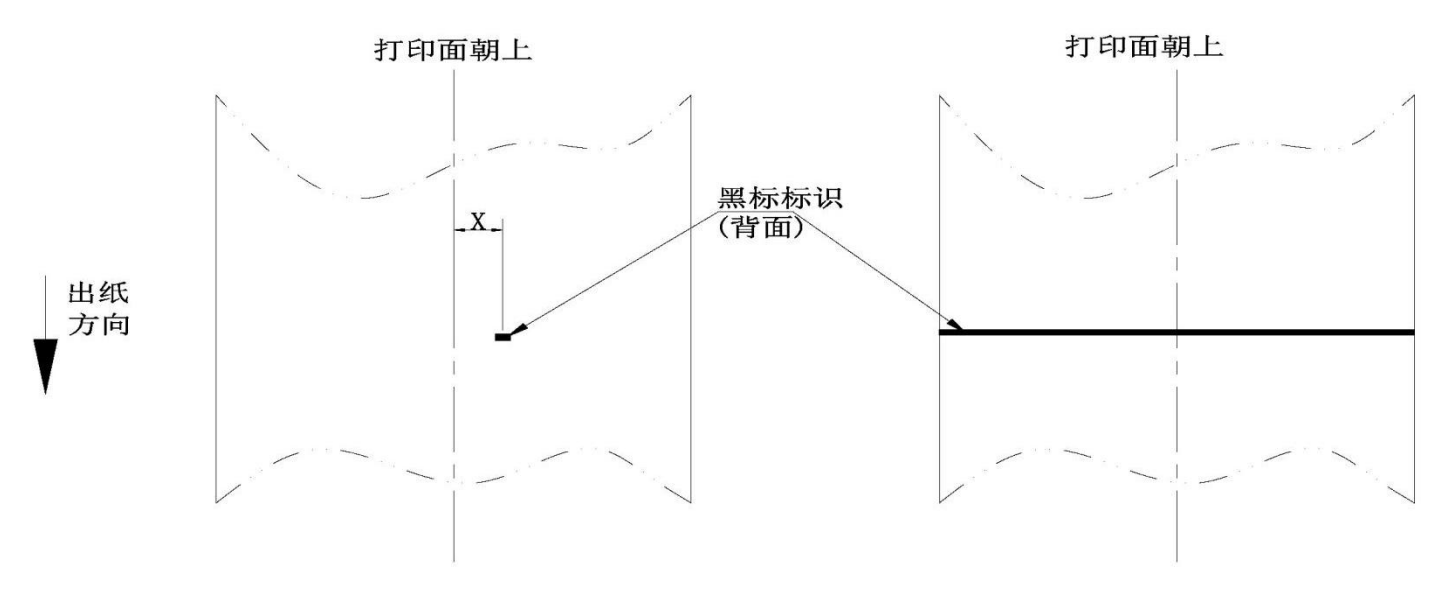

图 1-1-1

- 装纸方式:简易装纸,附带展纸功能。
- 撕纸方式: 自动切纸, 支持全切。
- 出纸方式:边打印边出纸;打印完成再输出(容纸模块)。

### 1.4 接口形式

- USB 接口: 标准 B 型 USB 接口(母口)。
- 串行通讯接口: RS232 (DB9 公口)。

# 第二章 操作说明

# 2.1 打印机外型

8 寸打印机外型,如图 2-1。

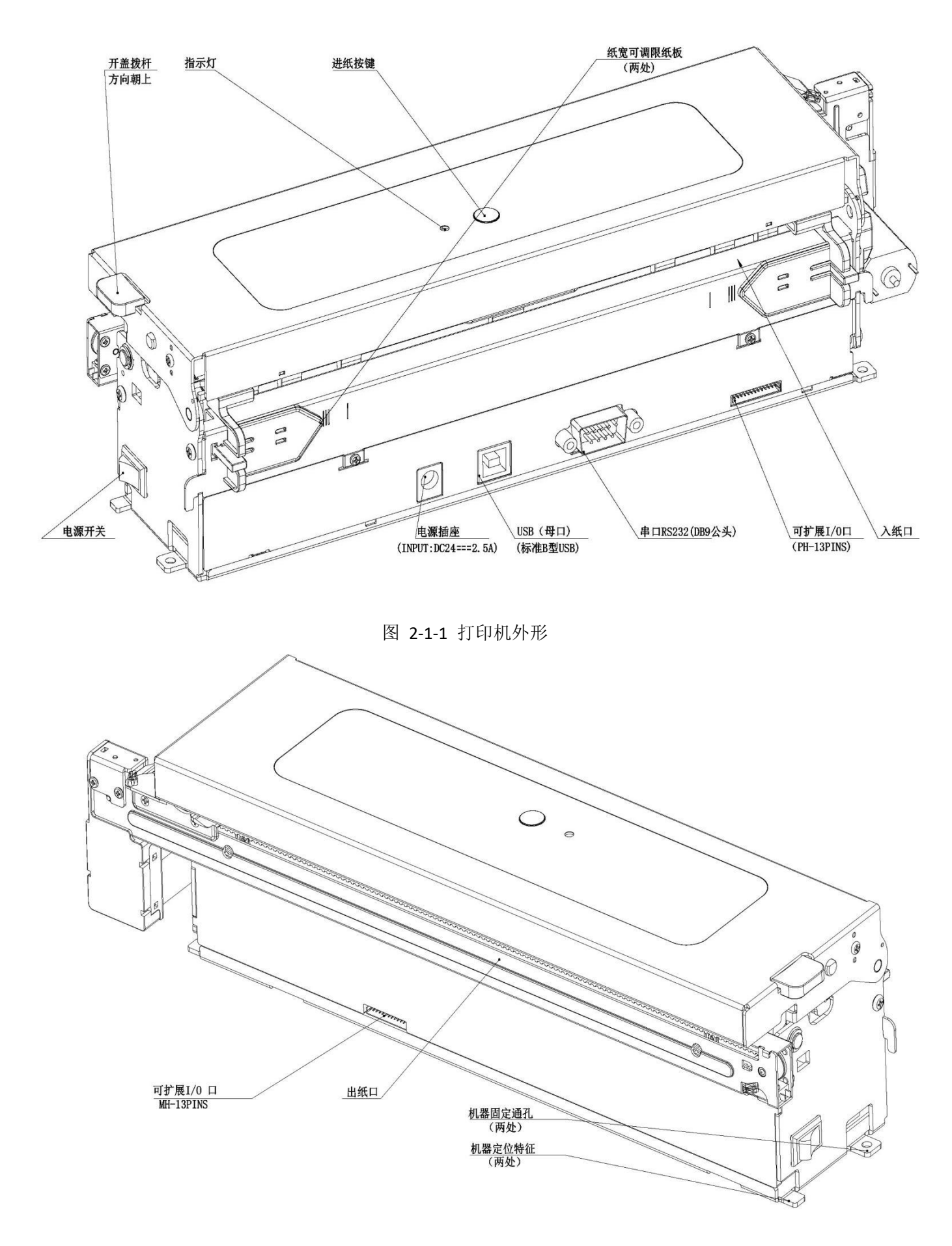

图 2-1-2 打印机外形

# 2.2 切纸机芯

- 8 寸打印机芯模块化设计,标配切纸机芯;如下图 2-2-1,
- 切纸机芯尺寸: 45(L)X287(W)X64(H) mm。
- 功能:全切模式、半切模式(预留)。

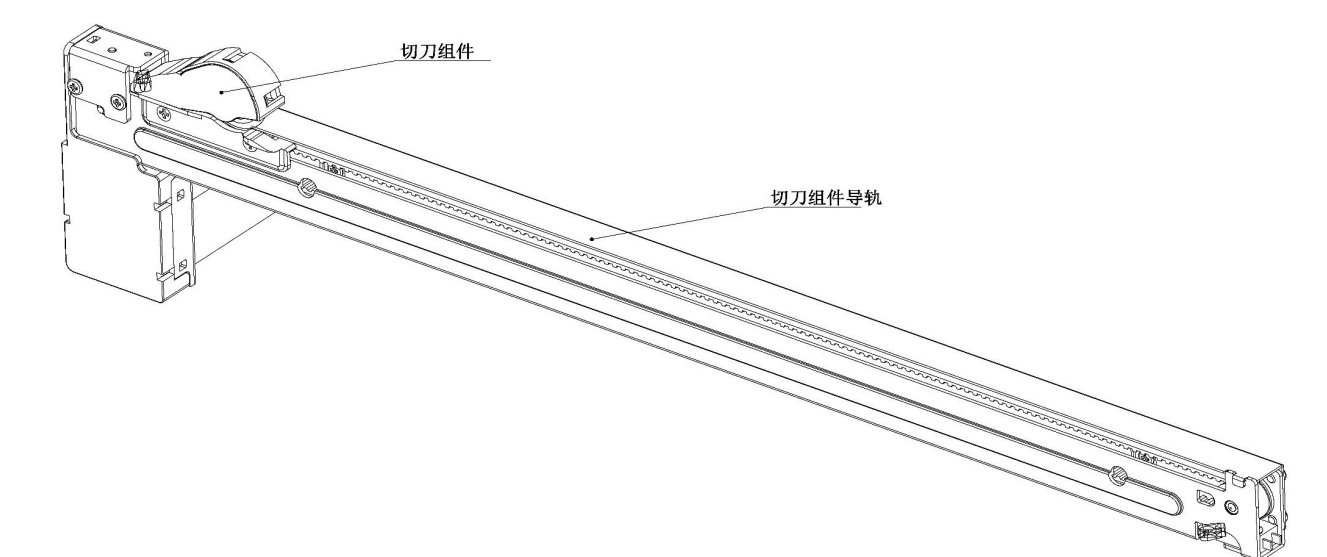

图 2-2-1 切纸机芯外形

#### 2.3 纸卷支架(选配)

- 8 寸打印机芯模块化设计,可选装纸卷支架;如下图 2-3-1,纸卷芯筒的设计可适应不同的纸芯要求。
- 纸卷支架模块尺寸: 60(L)X289.6(W)X126(H)mm。
- 功能:纸卷定位支撑、耗材将尽提示(蜂鸣器)。

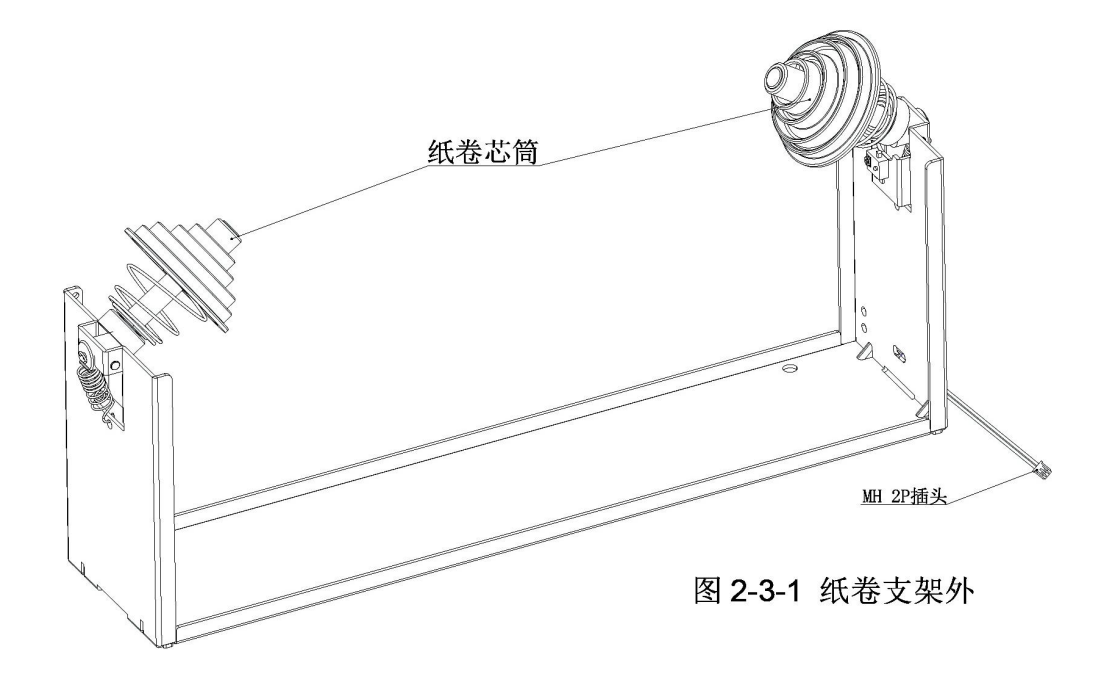

#### ● 使用要求:

纸卷支架支持放置 210~216mm 宽热敏纸卷,可使用最大外径Φ150mm。 纸卷芯管内径规格 (建议): Φ12mm~Φ39mm。 如图 2-3-2,安装纸卷,打印面朝上。

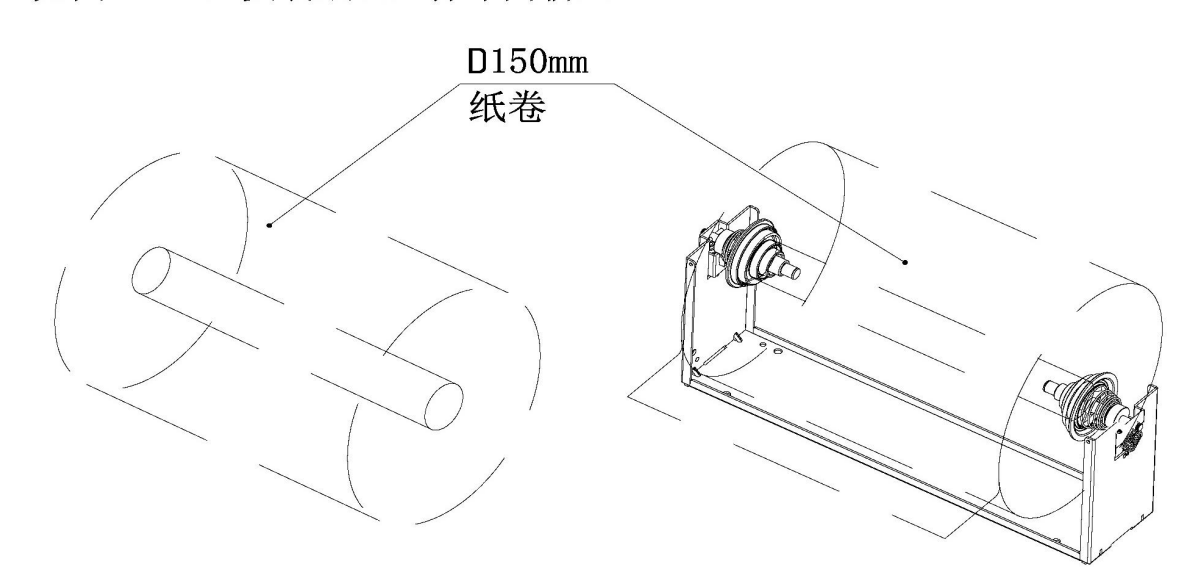

图 2-3-2 放置纸卷

如图 2-3-3, 增加芯轴和限位块配件, 支持放置小宽幅纸卷;

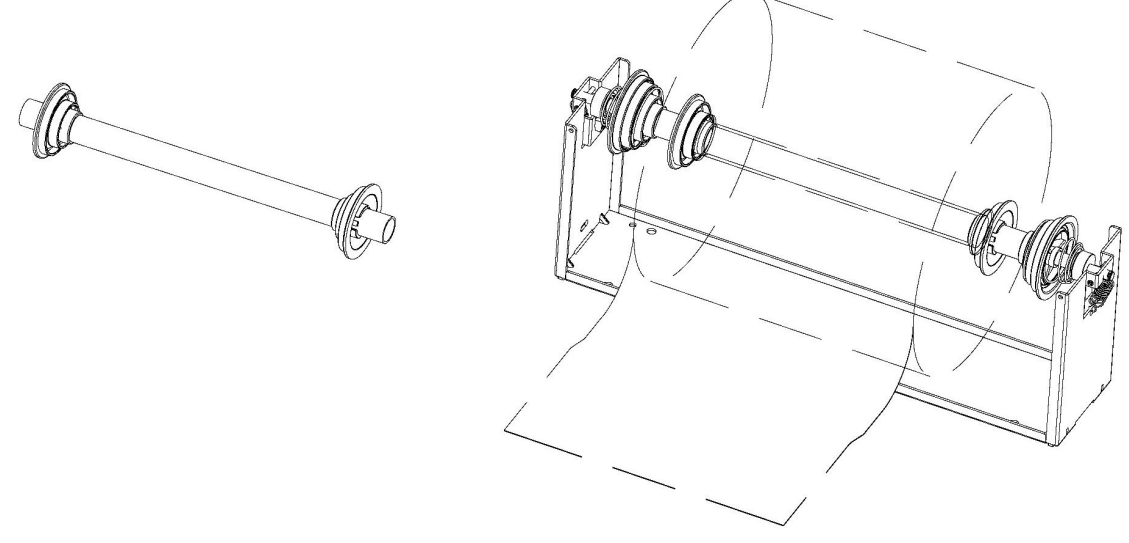

图 2-3-3 放置窄宽纸卷

#### 2.4 出纸嘴组件(选配)

 8 寸打印机芯模块化设计,可选装出纸嘴组件,如下图 2-4-1;出纸嘴的设计 可满足不同卷曲程度的纸张正常出纸,防止打印中的纸张被人为拖拽造成设 DP-Q210 热敏打印机第 -11 - 页 共 18 页
 备异常;出纸嘴有纸张侦测,未取走纸张,不进行下一页打印作业。

- 出纸嘴组件尺寸: 88.4(L) X 246 (W) X 34(H) mm。(图 2-4-1)
- 整机产品尺寸: 119.9(L) X 265 (W) X 78(H) mm。(图 2-4-2)
- 功能:纸取走侦测;预防打印作业中的纸张被任意拖拽。

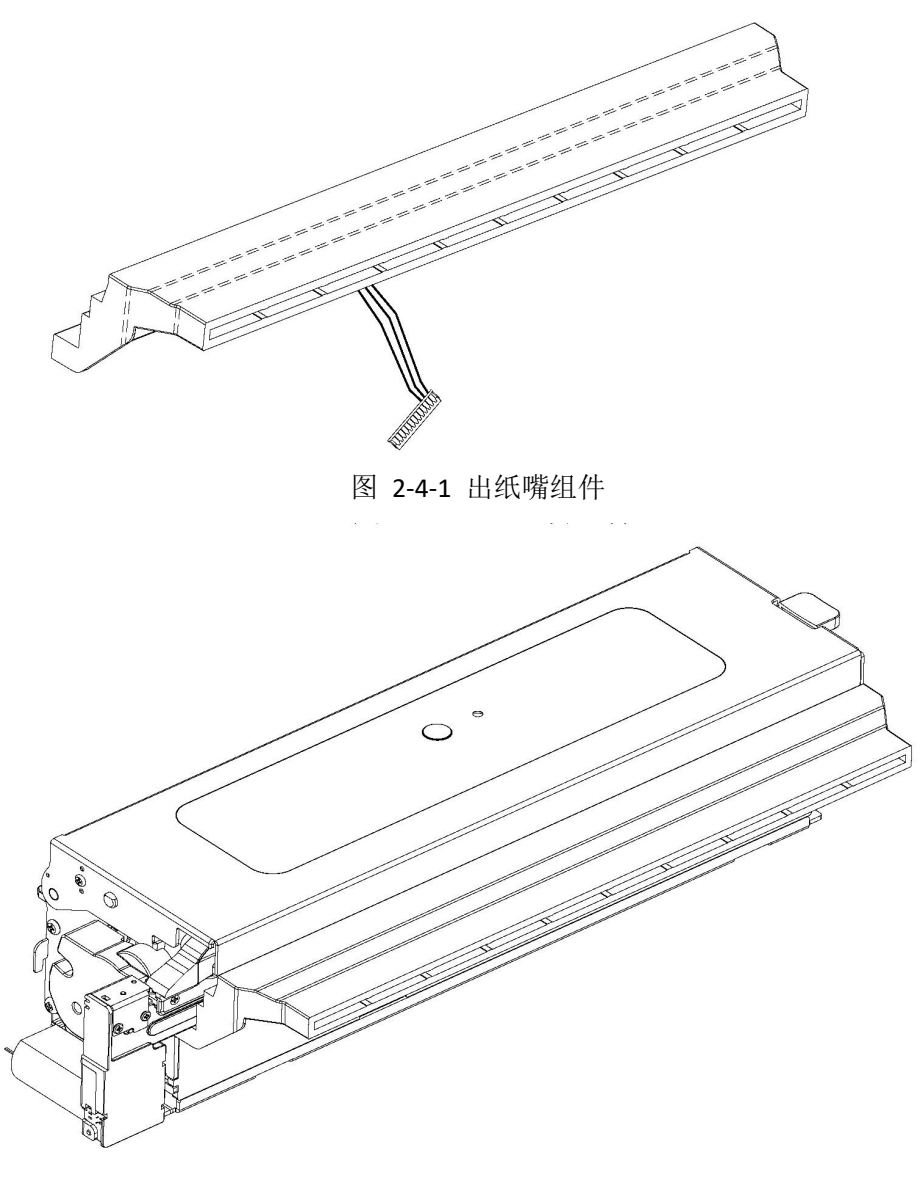

图 2-4-2 选装出纸嘴

# 2.5 容纸回收处理器(选配)

- 8 寸打印机芯模块化设计,可选装容纸模块;如下图 2-4-1,图 2-4-2;
- 容纸模块尺寸: 130(L) X 287 (W) X 76(H) mm。
- 整机产品尺寸: 172(L) X 290 (W) X 78(H) mm。
- 功能:
- 1) 容纸:单页完成打印一次性输出,防止打印完成前被拖拽造成机器故障。
- 2)回收:出纸口纸张长时未取走,自动回收仓内,保证保密性要求。

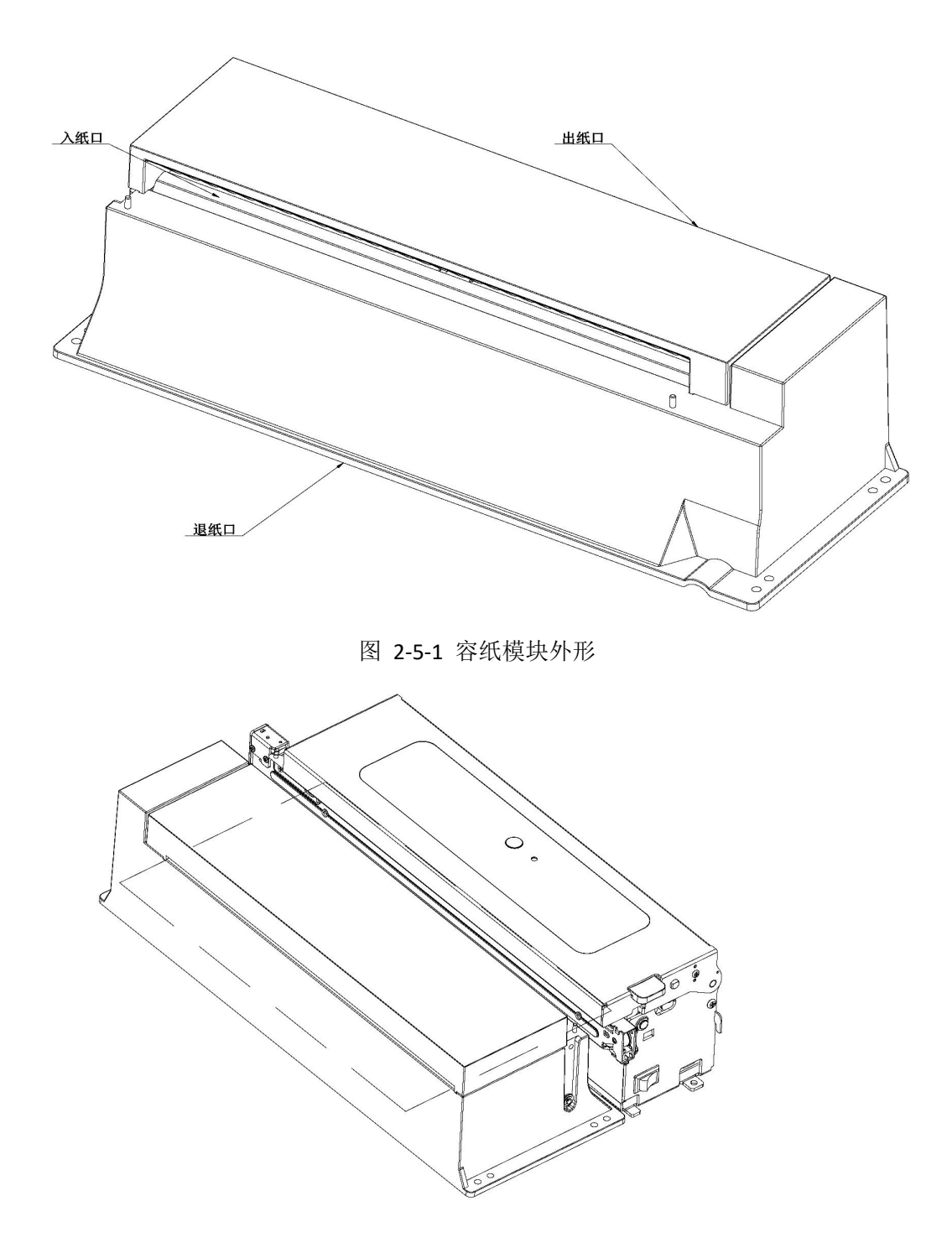

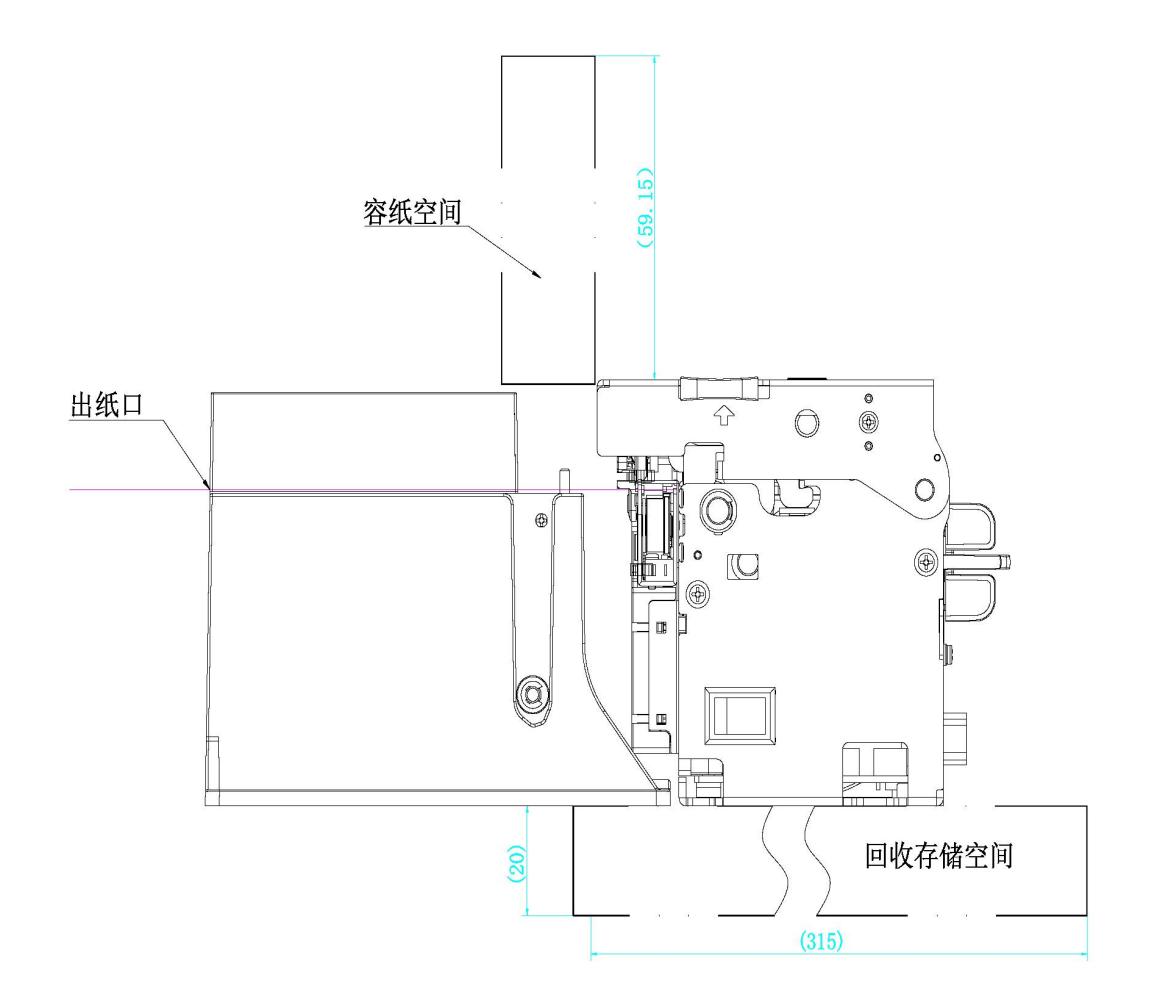

图 2-5-2 整机外形

# 2.6 接口连接

# 2.6.1 USB 接口

8 寸打印机使用标准 B 型 USB 接口(母口)如图 2-6-1 所示:

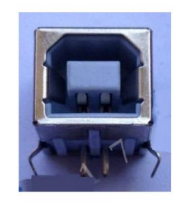

图 2-6-1 USB 接口

# 2.6.2 串行通讯接口

8 寸打印机使用串口 RS232 接口(DB9 公头)如图 2-6-2 所示:

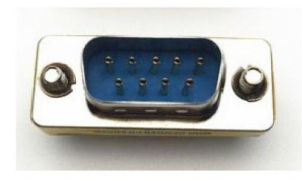

图 2-6-2 DB9 公头

#### 2.6.3 电源接口

8 寸打印机外接 24.0V±5%、3.0A 电源适配器, DC 插座(规格为:外径 6.3mm,内径 2.0mm 针),如图 2-5-3 所示。 注意:电源适配器应使用获得 CCC 认证的 24.0V 3.0A 电源适配器。

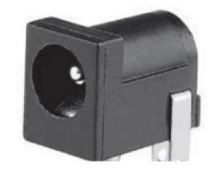

图 2-6-3 电源插座

#### 2.7 指示灯和按键操作

#### 2.7.1 电源开关

控制电源的开关状态。 🐨 图示为关闭状态。按下"一"则开启电源。

#### 2.7.2 进纸按键

连续纸模式下:按下"进纸按键"打印机进纸固定距离,并完成一次切纸动作。 标签和黑标模式下:按下"进纸按键"打印机进纸到识别到下一段标识位置。

#### 2.7.3 开盖拨杆

向上拨动开盖拨杆,就可以打开上盖。进行装纸作业及其他异常处理。

#### 2.7.4 指示灯

指示灯为红色 LED,指示电源实时状态。当电源打开则指示灯亮;当有错误时,该指示灯为闪烁的状态。

#### 2.7.5 蜂鸣器

蜂鸣器主要用来指示打印机实时状态。打印机上电时,蜂鸣器响一声提示 开机正常;纸将尽,蜂鸣器为间断式鸣响。

#### 2.8 自检测

#### 2.8.1 标准机型

自检测可以打印出自检信息,包括当前的打印模式,软件版本等信息。

#### 2.8.2 带有 WiFi 或者蓝牙功能的机型

带有 WiFi 或者蓝牙功能的机型,自 检测可以打印出 APP 下载二维码、手机连接扫描二维码、蓝牙 MAC 地址等信息。

#### 2.8.3 自检方法

按住"进纸按键"不放开,再按电源开关进行开机,按住3秒以上放开"进纸按键",打印机会进入自检打印。

#### 2.9 打印模式切换

打印机支持连续纸,黑标纸,标签纸 3 种打印模式;打印机预放置耗材自动识别、学习、切换打印模式。 操作方法:预放置耗材,开机合盖状态下,按住"进纸按键"3 秒以上放开, 打印机自动检测耗材类型,同时完成学习和纸张类型切换。

# 第三章 打印驱动安装

#### 3.1 PC 端驱动

8 寸 打 印 机 PC 端 驱 动 程 序 请 从 我 司 官 网 下 载 。 PC 端 支 持 WinXP/win7/win8/win10/win11,双击安装,点击下一步即可,其他操作详见--热敏打印机 PC 端驱动安装说明书。 DP-Q210 热敏打印机第 - 17 - 页 共 18 页

# 第四章 注意事项

4.1 如果发生冒烟、异常气味、或者不正常的噪音时,请立即关闭电源。继续使用可能会引起火灾。应该立即拔掉插头,并与销售商或客服中心联系询问处理方法。
4.2 请勿试图自行维修本机,以免引起其他故障。
4.3 请勿自行拆卸或校正。以免对本机造成破会或引起火灾。

4.4 请勿使用非本公司配置的电源,以免引起故障。

4.5 防止异物调入本机,以免引起火灾。

**4.6** 如果有谁或其他液体流入机内,请立即拔掉电源线,并与销售商或客服中心联系,寻求解决方法,继续使用可能会导致火灾。

4.7 请勿使用非本公司配备的电缆,不同的连接方式可能会使本机损坏。

4.8 将本机放置于一坚固,稳定的水平面。以免机器摔坏。

4.9 请勿在潮湿或灰尘多的地方使用本机,注意防潮。

4.10 长时间不使用本机时,请关掉本机电源。

声明

此为 A 级产品,在生活环境中,该产品可能会造成无线电干扰。 在这种情况下,可能需要用户对其干扰采取切实可行的措施。

# 第五章 质量保证及维修

本公司保证该产品在正常使用及保养情况下能够发挥其优越性能,同时本公司还提供一年之保修服务。

#### 5.1 维修

当机器不能正常运作,在您和维修中心联系前,请先按以下步骤检查您的 机器。

● 电源接通,但电源指示灯不显示。

是否是电源适配器未接上电。

- 无法打印。
- 1) 打印纸是否安装好,是否纸的正面在外。
- 2) 打印驱动程序是否安装好。

除了以上简易维修,本产品禁止用户自行维修,请不要擅自更换元器件,

如用户盲目维修,造成打印机不能正常工作者不属保修范围,由用户自行承担。

#### 5.2 保修

保修期:使用单位从本公司购买机器,自发运日期起计算,保修期一年;保修期内,以下情况将不能享受免费服务,维修费用由用户承担:

- A. 用者操作不当损坏打印机者。
- B. 客户自行维修、改造而造成的损坏。
- C. 客户使用条件不按要求而引起的损坏。
- D. 自然灾害造成的损坏。

# 第六章 指令集

# 6.1【打印光栅位图】

| 格式: ASCII GS v 0               | m xL xH yL yH d1dk               |                             |            |
|--------------------------------|----------------------------------|-----------------------------|------------|
| 10 进制 29 118 48                | m xL xH yL yH d1dks              |                             |            |
| 16 进制 1D 76 30 n               | n xL xH yL yH d1dk               |                             |            |
| 范围: $0 \leq m \leq$            | 3, 48 $\leq$ m $\leq$ 51         |                             |            |
| $0 \leqslant xL \leqslant 255$ |                                  |                             |            |
| $0\leqslantxH\leqslant255$     |                                  |                             |            |
| $0\leqslantyL\leqslant255$     |                                  |                             |            |
| $0\leqslantd\leqslant255$      |                                  |                             |            |
| k = ( xL + xH $\times$ 256     | ) $	imes$ (yL + yH $	imes$ 256)( | k ≠ 0)                      |            |
| 描述: 打印光栅位                      | 图, 由 m 值选择光桥                     | 册位图模式。                      |            |
| Μ                              | 模式                               | 纵向分辨率 (DPI)                 | 横向分辨率(DPI) |
| 0, 48                          | 正常                               | 203 DPI                     | 203 DPI    |
| 1, 49                          | 倍宽                               | 203 DPI                     | 101 DPI    |
| 2, 50                          | 倍高                               | 101DPI                      | 203 DPI    |
| 3, 51                          | 倍宽、倍高                            | 101DPI                      | 101 DPI    |
| 注释:                            |                                  |                             |            |
| ● xL、 xH 表示z                   | k平方向位图字节数(x                      | L+ xH $	imes$ 256)。         |            |
| ● yL、 yH 表示                    | 垂直方向位图点数( yL                     | +yH $	imes$ 256) $_{\circ}$ |            |
| ● d 代表位图数                      | 居。 每个字节的相应位                      | 为 1 表示打印该点,                 | 为 0 不打印该点。 |
| 实例: 当 xL+ xH                   | × 256 = 64                       |                             |            |

| 1  | 2  | 3  | <br>62  | 63  | 64  | yL + yH | ×256 点 |
|----|----|----|---------|-----|-----|---------|--------|
| 65 | 66 | 67 | <br>126 | 127 | 128 |         | 1      |
|    |    |    |         |     |     |         |        |
| _  |    |    | <br>k-2 | k-1 | k   |         |        |
| 1  |    |    |         |     |     |         | w.     |

6.2【执行 n 点行走纸】

格式: ASCII: ESC J n 10 进制 27 74 n 16 进制 1B 4A n 范围: 0≤ n ≤ 255 描述: 打印缓冲区数据并走纸 n 点行[n × 0.125mm]。 默认值: n=0

# 6.3【切刀指令】

| 格式:      |      |          |     |
|----------|------|----------|-----|
| ASCII:   | ESC  | i        | SOH |
| 10 进制:   | 27   | 105      | 1   |
| 16 进制:   | 1B   | 69       | 01  |
| 描述: 切刀动体 | 乍指令, | 发一次动作一次。 |     |

# 6.4【当前纸张模式切换指令】

| 各个模式切换指令如下 | 、(16 进制 hex): |                  |    |
|------------|---------------|------------------|----|
| 连续纸:       | 1B            | 01               | 00 |
| 标签纸每张切:    | 1B            | 01               | 01 |
| 标签纸末尾切 :   | 1B            | 01               | 02 |
| 黑标纸:       | 1B            | 01               | 03 |
| 描述:发送对应指令, | 即可进行纸张模式      | <b>、</b> 切换,断电保有 | 70 |

# 6.5【学习指令】

指令如下(16 进制 hex) 学习: 1B 1B 描述:机器放好纸,盒盖状态下,发送学习指令进行自动学习纸张并切换纸张模式。

# 6.6【速度档位指令】

描述: 速度有 5 个档位, 按如下指令发送设置相应档位 (16 进制 hex), 开机默认档位 5。

| 速度 | 5 | 档友迟: | 1D | 46 | 05 |
|----|---|------|----|----|----|
| 速度 | 4 | 档发送: | 1D | 46 | 04 |
| 速度 | 3 | 档发送: | 1D | 46 | 03 |
| 速度 | 2 | 档发送: | 1D | 46 | 02 |
| 速度 | 1 | 档发送: | 1D | 46 | 01 |
|    |   |      |    |    |    |

# 6.7【浓度档位指令】

| 描述 | : 4 | 爭 1 | 档速 | 度对应可设置 | 5 挡的浓度, | 指令如下 | (16 | 进制 | hex), | 开机默认档位 | 5. |
|----|-----|-----|----|--------|---------|------|-----|----|-------|--------|----|
| 浓度 | 5   | 档发  | 送: | 1D     | 47      | 05   |     |    |       |        |    |
| 浓度 | 4   | 档发  | 送: | 1D     | 47      | 04   |     |    |       |        |    |
| 浓度 | 3   | 档发  | 送: | 1D     | 47      | 03   |     |    |       |        |    |
| 浓度 | 2   | 档发  | 送: | 1D     | 47      | 02   |     |    |       |        |    |
| 浓度 | 1   | 档发  | 送: | 1D     | 47      | 01   |     |    |       |        |    |

# 6.8【实时状态传输】

格式:

| ASCI: DI | -E     | EOT | EOT |
|----------|--------|-----|-----|
| 16 进制:   | 10     | 04  | 04  |
| 10 进制:   | 16     | 4   | 4   |
| 描述:实     | 时传输打印机 | 状态: |     |
| 注释:      |        |     |     |

- 打印机收到该指令后立即返回相关状态。
- 打印机传输当前状态,每一状态用 1 个字节表示。
- 打印机传输状态值并不确认主计算机是否收到。
- 打印机收到该指令后立即执行。
- 判断相应的状态请按 Bit 去判断。

| Bit | 1/0 | Hex  | 功能      |
|-----|-----|------|---------|
|     | 0   |      |         |
| U   | 1   | 0x01 | 预留,默认 0 |
| 1   | 1   | 0x02 | 固定为 1   |
| 2   | 0   |      | 合盖      |
| 2   | 1   | 0x04 | 开盖      |
| 2   | 0   |      | 无缺纸     |
| 3   | 1   | 0x08 | 缺纸      |
| 4   | 1   | 0x10 | 固定为 1   |
| F   | 0   |      | 无过热     |
| 5   | 1   | 0x20 | 过热      |
| 6   | 0   |      | 纸正常     |
| O   | 1   | 0x40 | 纸将尽     |
| 7   |     |      | 预留,默认   |
|     |     | 0x80 |         |

# 6.9【对齐方式指令】

| 居左:         | 1b  | 61    | 00      |
|-------------|-----|-------|---------|
| 居中:         | 1b  | 61    | 01      |
| 居右:         | 1b  | 61    | 02      |
| 描述 <b>:</b> | 每次打 | 印前发送, | 默认居中模式。 |

# 6.10【黑标定位后纸偏移设置指令】

格式:

| ASCII:      | ESC | EOT | n |
|-------------|-----|-----|---|
| 16 进制:      | 1B  | 04  | n |
| 10 进制:      | 27  | 04  | n |
| 范围: 0 ≤ n ≤ | 255 |     |   |

# 6.11【执行 n 点行退纸】

格式: ASCII: ESC j n 16 进制: 1B 6A n 10 进制: 27 106 n 范围: 0≤ n ≤ 255 描述: 纸回退 n 点行[n × 0.125mm] ,如果单条指令回退不够,请发多条。